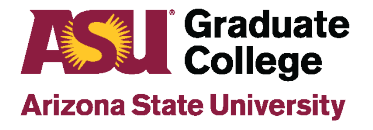

## **ASU Personalized Graduate Admissions (ASU PGA)**

The ASU Personalized Graduate Admissions process automates ASU graduate admissions offers to eligible ASU undergraduate students in their graduating semester. Students receive an email with their offers and must choose and accept from the available program options for the student to become fully admitted. Advisors can view the offers their students receive via a Peoplesoft screen.

### PeopleSoft Security Role

The Personalized GR Admission View Only Peoplesoft security role allows advising staff to search for and view eligible students for Personalized Graduate Admissions. To request the role:

1. Log in to your MvASU and click on Staff View.

| Arizona State<br>University & Resources Service Profile                                                                                                    |                                                                                                    |
|----------------------------------------------------------------------------------------------------|----------------------------------------------------------------------------------------------------|
|                                                                                                    | VIEW AS Student                                                                                                    |
|                                                                                                    |                                                                                                    |
| ASU My ASU                                                                                                    |                                                                                                    |
| University Resources Service Profile                                                                                                    | View As Student                                                                                                    |
| My ASU                                                                                                    |                                                                                                    |
| PeopleSoft Google Drive                                                                                                    | View As Student                                                                                                    |
| PeopleSoft & Google Drive                                                                                                    | View As Student                                                                                                    |
| PeopleSoft Google Drive                                                                                                    | View As Student                                                                                                    |
| Iniversity       Resources       Service       Profile         PeopleSoft       Google Drive       IT Services         IT Services       Get assistance with your IT needs from an ASU representative.         Live Chat       New Ticket                                                                                                    | View As Student  Custom  Human Resources Services  Request Services Need HR assistance with benefits, payroll or employment?  Submit a Request My Open HR Cases                                                                                                    |
| Iniversity       Resources       Service       Profile         PeopleSoft       Google Drive         IT Services       Request Services         Get assistance with your IT needs from an ASU representative.         Live Chat       New Ticket         You can also call us at (480) 965-6500 or 1-855-278-5080.                                                                                                    | View As Student  Custom  Human Resources Services  Request Services Need HR assistance with benefits, payroll or employment?  Submit a Request  My Open HR Cases                                                                                                    |
| Iniversity       Resources       Service       Profile         PeopleSott       Google Drive       IT Services         IT Services       Get assistance with your IT needs from an ASU representative.         Live Chat       Image: Chart Chart | View As Student<br>Custom<br>Custom<br>Human Resources Services<br>Request Services<br>Need HR assistance with benefits, payroll or employment?<br>Submit a Request<br>My Open HR Cases<br>Service Portal<br>Search the HR Knowledge Base for help.                                                                                                    |
| Iniversity       Resources       Service       Profile         PeopleSott       Google Drive         IT Services       Get assistance with your IT needs from an ASU representative.         Live Chat       New Ticket         You can also call us at (480) 965-6500 or 1-855-278-5080.         My Service Portal         Check System Health, report an outage, search ASU Knowledge articles         Service Catalog         Search all of our service for what you need.                                                                                                    | View As Student  Custom  Custom  Custo |
| Initial State         University         Resources         Service         PropieSoft         Google Drive             IT Services         Request Services         Get assistance with your IT needs from an ASU representative.         Live Chat         New Ticket         You can also call us at (480) 965-6500 or 1-855-278-5080.         My Service Portal         Check System Health, report an outage, search ASU Knowledge articles         Service Catalog         Search all of our service for what you need.         Access Requests         Initiate or manage user access to various services.                                                                                                    | View As Student<br>Custom<br>Custom<br>Human Resources Services<br>Request Services<br>Need HR assistance with benefits, payroll or employment?<br>Submit a Request<br>My Open HR Cases<br>Service Portal<br>Search the HR Knowledge Base for help.<br>Recognize a co-worker's acts of excellence<br>Submit SUN award                                                                                                    |

4. Click on **Peoplesoft Security.** 

| Arizona State<br>University                                  | My ASU Syst                                                                                                    | em Health Open Req                                                   | uests Request History Live Cl               | hat | ≡ |
|--------------------------------------------------------------|----------------------------------------------------------------------------------------------------|----------------------------------------------------------------------|---------------------------------------------|-----|---|
| Home Service Catalog                                         | Security Identity and Access Manageme                                                                                                    | ent                                                                  | Search our Knowledge Articles and Ser       | Q   | ] |
| Categories  Administrative and Business  T                   | Identity and Acce<br>The ASU ET/GPIS Identity & Access Managemen                                                                                          | ss Manaç                                                             | gement<br>e for enterprise                  | Ш   | = |
| Business Application Lifecycle M  Communication and Collabor | rules that govern access to ASU digital services<br>identity life-cycle that includes the creation and<br>systems an authenticated user is permitted to a | and technical resources. C<br>I authorization process the<br>iccess. | Dur team manages the<br>at determines which |     |   |
| Departmental Catalogs     212                                | Costs: Provided by Enterprise Technology<br>How To Request:                                                                                               |                                                                      |                                             |     |   |
| Desktop and Mobile Computing     2                           | Note: Requests are granted on an as needed an                                                                                                    | d approved basis.                                                    |                                             |     |   |
| Infrastructure                                               | Service                                                                                                    | Features                                                             |                                             |     |   |
| IT Professional Services                                     | Role-based Access                                                                                                    | Computer Access Accou                                                | nts                                         |     |   |
|                                                              | Dashboards (ASU Dashboards)                                                                                                    | Data Access (myReports                                               | )                                           |     |   |
| Research                                                     | Enterprise Password Management (LastPass)                                                                                                    | Application Access                                                   |                                             |     |   |
| Security                                                     | Duo security                                                                                                    | Peoplesoft Campus Con                                                | nmunity                                     |     |   |
| Identity and Access Manage<br>95                             | Peoplesoft Security                                                                                                    |                                                                      |                                             |     |   |

5. Click on **PeopleSoft – Submit a Role Request**.

| ASU Arizona State<br>University           |                                                                                                    | MyASU                          | System Health Open Requests                               |
|-------------------------------------------|----------------------------------------------------------------------------------------------------|--------------------------------|-----------------------------------------------------------|
| Home > Service Catalog                    | Security > Identity and Access Management > 1                                                                                         | PeopleSoft Security            | Search our Knowledge                                      |
| Categories                                |                                                                                                    |                                |                                                           |
| Administrative and Business               | PeopleSoft Security                                                                                                    |                                |                                                           |
| Business Application Lifecycle Management | includes PeopleSoft Campus Community and PeopleSoft                                                                                   | t role-specific access for     | CS, HR, PRD and Data Warehouse.                           |
| Communication and Collaboration     210   | Hours Of Availability:     Network Availability & Incident Response: 24x7     Senice Response: Availability & Incident Response: 24x7 | x365                           |                                                           |
| Departmental Catalogs     200             | Costs: Maintenance and support of ASU network funded<br>How to Request:                                                               | l by UTO, new connectio        | ins and other project costs may apply.                    |
| Desktop and Mobile Computing              |                                                                                                    | 1.000                          |                                                           |
| 🕀 Infrastructure 🛛 🕚                      | PeopleSoft - Status of Role Request ><br>Status of PeopleSoft Enterprise Oasis request                                                | PeopleSoft -<br>Submit a Peopl | - Submit a Role Request 🖌<br>eSoft Oasis Security Request |
| IT Professional Services                  | submission                                                                                                    |                                |                                                           |
| Research                                  | View Postnike                                                                                                    | View Potnile                   | <b>N</b>                                                  |
| E Security                                | view pecaro                                                                                                    | view Decails                   |                                                           |

Note: To check the status of your access request, click on PeopleSoft – Status of Role Request.

8. Enter your ASUrite ID (End-User's UserID) and click on **Continue**.

| Requested Security                                            | Access ASURITEs and Purpose                                                                                                    |                                                                                                    |
|---------------------------------------------------------------|----------------------------------------------------------------------------------------------------|----------------------------------------------------------------------------------------------------|
| Enter the U<br>system will e<br>yet submitte<br>- Note: Field | JserID for which you are requesting a change, i<br>evaluate whether this is a new access request o<br>d.<br>s which have a label preceded by an asterisk ( | then click the Continue>> button. The<br>or one which has been started but not<br>*) are required. |
| *End-User's UserIE                                            | ): [Q 🔶                                                                                                    | Continue >>                                                                                        |

9. Enter the Purpose for the Access Request. The purpose should briefly explain why you need the access you are requesting (ex: As a graduate advisor, I need to be able to view the personalized graduate admission offers going to graduate students). Enter your supervisor's ASUrite ID (UserID) and click on Continue.

| equested Security Access ASURITEs and Purpose    |                    |
|--------------------------------------------------|--------------------|
| End-User's UserID:                               | View Employee Data |
| Purpose for Access Request ( maximum of 2 lines) |                    |
| 54 characters remaining                          |                    |
| Supervisor's UserID:                             | Continue >>        |

10. Click

| Click on Add Roles. |                |     |                              |
|---------------------|----------------|-----|------------------------------|
| Add Role(s)         | Add Role Model | ) ( | Hide Current Unchanged Roles |
|                     |                |     |                              |

11. Search for the role(s) you need and check the box to the left of the role. It is listed under the heading Student and Administration (SA) – Graduate Academic Advising (AA)

| udent and Administration (SA) - Gradua | te Academic Advising (AA)      |
|----------------------------------------|--------------------------------|
| Acad Unit POS Super User               | Accelerated Degree Update      |
| Acad Unit POS Supervisor               | Accelerated Degree View Only   |
| Acad Unit POS View Only                | Personalized GR Admission View |
| Accelerated App Tracking               |                                |

12. Scroll to the bottom of the screen and click on Save and Return. Once the access request has been submitted, please allow a few days for processing, as it requires several levels of approval.

# **Accessing Personalized Grad Admissions**

1. Once the email notification is received stating that the PS role has been approved, click on the My Homepage dropdown to choose Personalized Grad Admissions from the home page. If you do not see it, you may need to clear your cache.

| My Homepage 👻                  |                       |           |                       |
|--------------------------------|-----------------------|-----------|-----------------------|
| My Homepage                    |                       |           |                       |
| Student Homepage               | Classic Home          | My Inbox  | Manage Student Search |
| Interactive Plan of Study      |                       | iPOS      | iP@S                  |
| Graduate Financial - RA/TA/UGF |                       |           |                       |
| Personalized Grad Admissions   |                       |           |                       |
|                                |                       |           |                       |
|                                | Manage Staff Advisors | Approvals |                       |
|                                | iDec                  |           | •                     |
| 0                              | IP@5                  |           |                       |
|                                |                       | 0         |                       |
| ♥                              |                       |           |                       |
|                                |                       |           |                       |
|                                |                       |           |                       |

2. Click on Personalized Grad Adm Search

| Personalized Grad Admissions 🔻 | • |                              |
|--------------------------------|---|------------------------------|
|                                |   | Personalized Grad Adm Search |
|                                |   | College                      |
|                                |   |                              |

3. Search for a student by entering the Empl ID or all eligible students by the Undergraduate Academic Plan Code. Click **Search.** 

|                                                                    | Personalized Grad Adm Search |
|--------------------------------------------------------------------|------------------------------|
| Search for undergraduate students by Empl ID or Academic Plan Code |                              |
| Search by Student                                                  |                              |
| Empl ID                                                            |                              |
| Additional Search Criteria                                         |                              |
| Undergraduate Academic Plan Q                                      |                              |
|                                                                    |                              |
| Search Clear                                                       |                              |
|                                                                    |                              |

4. Below is an example when searching by plan code.

| Additional Se | arch Criteria           |                 |           |                 |          |        |
|---------------|-------------------------|-----------------|-----------|-----------------|----------|--------|
| <b>⊳</b> u    | ndergraduate Academic I | Plan ASENGBA    | Q         |                 |          |        |
|               |                         | English         |           |                 |          |        |
|               |                         | Sea             | rch Clear |                 |          |        |
| Search Resul  | ts                      |                 |           | J               |          |        |
| Empl ID 🗘     | Name 🗘                  | Academic Plan 🛇 | Campus 🗘  | Exp Grad Term 🗘 | Status 🗘 |        |
|               | These many              | ASENGBA         | WEST      | 2241            | Eligible | Select |
| 1             | E                       | ASENGBA         | WEST      | 2241            | Eligible | Select |
|               |                         | ASENGBA         | WEST      | 2241            | Eligible | Select |
|               | Transfer Transfer       | ASENGBA         | WEST      | 2241            | Eligible | Select |

5. Click on Select to view the first screen the student sees for the admission offer.

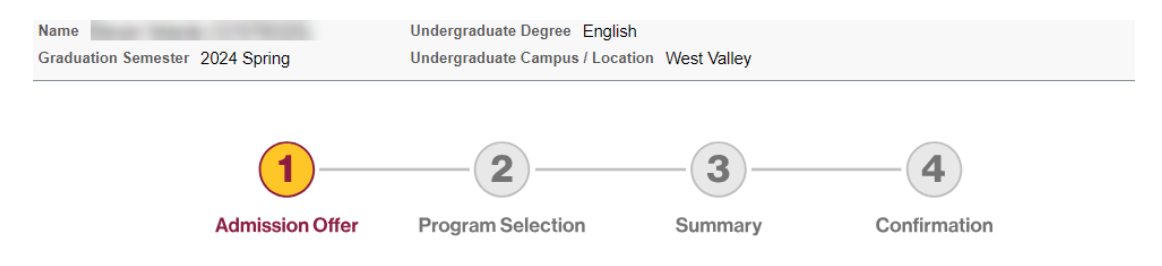

#### **ASU Personalized Graduate Admissions**

### Congratulations!

We are pleased to offer you admission to an ASU master's degree program. We reviewed the academic achievements of outstanding ASU undergraduate students like you, and we are excited to extend this ASU Personalized Graduate Admissions offer to you for select master's degrees.

Click the button below to view your admission offer. Your admission offer will be available until 11:59 PM June 1, 2024 Arizona time.

We have also prepared some frequently asked questions and a short video to assist you with this important decision.

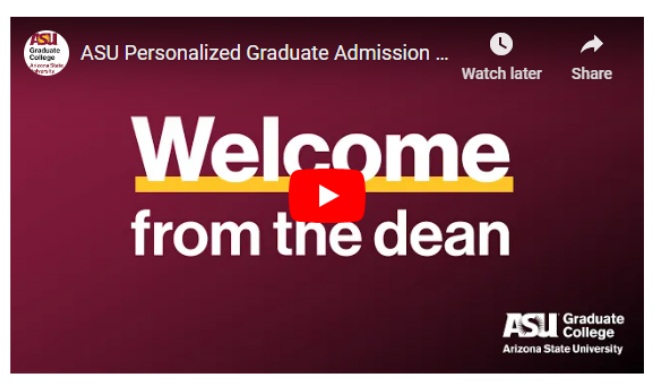

If you have questions about your ASU Personalized Graduate Admissions offer or are having technical issues with this site, please email us at ASUPGA@asu.edu.

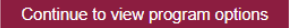

6. Click on **Continue to view program options** to view all program options for which the student is being offered admission. Below is an example.

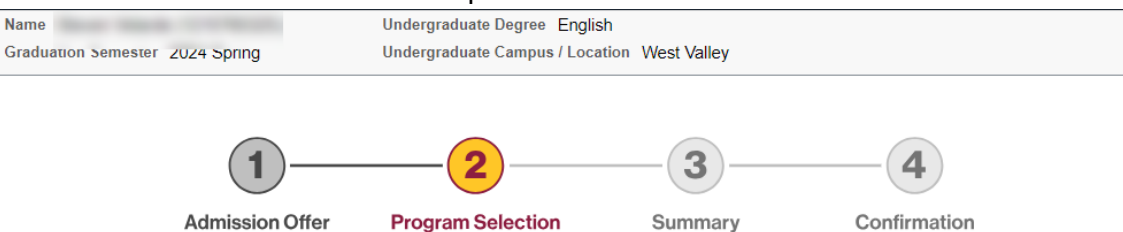

#### Select Your Graduate Program

Your ASU Personalized Graduate Admissions offer is based on your academic background and achievements.

- · Click on the program name. Learn more about the program requirements, coursework and career opportunities.
- Select your program. Accept admission to only one program through this process.

Note: Not all graduate programs or campuses offer admission through ASU Personalized Graduate Admissions. If you are not interested in any of the graduate programs listed below, click on the "Decline Admission Offer" button.

### -Graduate programs in other colleges and schools

| Aging, MS                                      | Edson College of Nursing and Health Innovation             | Online              | Select |
|------------------------------------------------|------------------------------------------------------------|---------------------|--------|
| Applied Behavior Analysis, MS                  | The College of Liberal Arts and Sciences                   | Tempe               | Select |
| Emergency Management and Homeland Security, MA | Watts College of Public Service and Community Solutions    | Online              | Select |
| Global Technology and Development, MS          | College of Global Futures                                  | Online or Tempe     | Select |
| Health Care Simulation, MS                     | Edson College of Nursing and Health Innovation             | Online              | Select |
| Healthcare Innovation, MHI                     | Edson College of Nursing and Health Innovation             | Online              | Select |
| Leadership and Management, MLM                 | Thunderbird School of Global Management                    | Online              | Select |
| Program Evaluation and Data Analytics, MS      | Watts College of Public Service and Community<br>Solutions | Online              | Select |
| Public Administration, MPA                     | Watts College of Public Service and Community<br>Solutions | Downtown<br>Phoenix | Select |

 Click Select next to the Graduate Program row of interest to view the start semester and open seats/capacity the student sees. To return to the previous screen, click on **Return to Program** Selection.

| Name                            | Undergraduate Degree English                |
|---------------------------------|---------------------------------------------|
| Graduation Semester 2024 Spring | Undergraduate Campus / Location West Valley |

#### Select Campus and Semester

Select the campus location and first semester you will enroll as a graduate student for Aging, MS. Although a degree program may be offered on multiple campuses or online, only campus locations and semesters available through ASU Personalized Graduate Admissions will appear here.

Seats available through ASU Personalized Graduate Admissions are first-come, first-served.

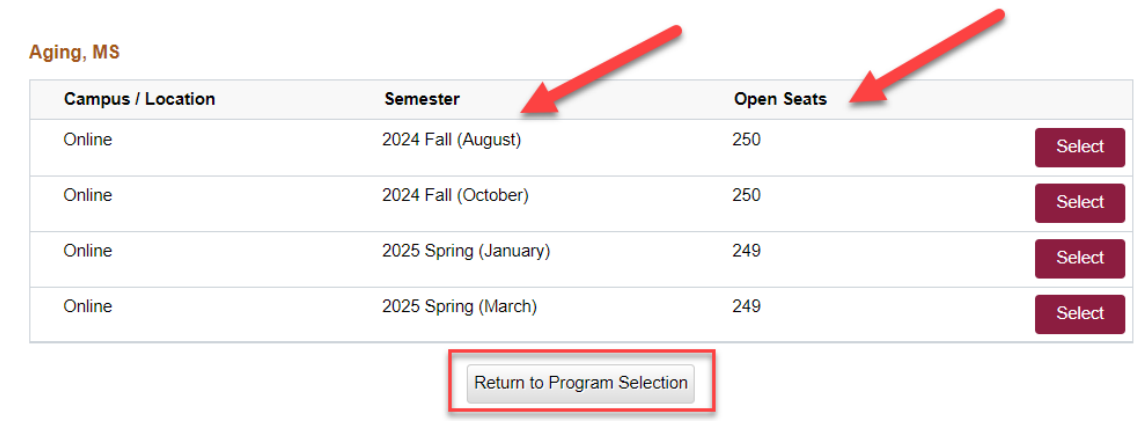

8. To view the screen where the student chooses to accept an offer, click **Select** again. Please note that staff cannot accept an offer on behalf of a student.

| e                                  |                                            | Undergraduate Degree English                    |                              |                                       |
|------------------------------------|--------------------------------------------|-------------------------------------------------|------------------------------|---------------------------------------|
| luation Semeste                    | er 2024 Spring                             | Undergraduate Campus / Locatio                  | n West Valley                |                                       |
|                                    |                                            |                                                 |                              |                                       |
|                                    | (1)                                        | (2)                                             |                              | -4                                    |
|                                    | Admission Offer                            | Program Selection                               | Summary                      | Confirmation                          |
| Summary: A                         | ccept ASU Personalized                     | Graduate Admissions Offer                       |                              |                                       |
| Please review                      | and confirm your graduate p                | orogram selection.                              |                              |                                       |
| Click on the "C                    | hange Selection" button to e               | edit your selection.                            |                              |                                       |
| Click on the "A<br>selection.      | ccept Offer" button to compl               | ete the admission process. Once ye              | ou accept your offer, you ca | nnot make changes to your             |
| You will not be<br>and financial s | billed tuition until you are er<br>upport. | nrolled in classes. Refer to the <u>cost</u> of | of attendance and funding FA | Qs for more information about tuition |
|                                    |                                            | The view only security role ca                  | nnot accept an offer.        |                                       |
|                                    |                                            |                                                 |                              |                                       |
| Selected Pro                       | gram                                       |                                                 |                              |                                       |
| Program                            | College                                    |                                                 | Campus / Location            | n Admission Term                      |
| Aging, MS                          | Edson College of Nursin                    | g and Health Innovation                         | Online                       | 2024 Fall (August)                    |
|                                    |                                            |                                                 |                              |                                       |
|                                    |                                            | Change Selec                                    | tion                         |                                       |

9. If the student has already accepted an offer of admission, the staff will view the screen as shown below. Note that students can only accept one program.

| ASU                                                    | Demonali                                                                                | red Cred Admissions                              | ~                  | 0        |        | Ø |
|--------------------------------------------------------|-----------------------------------------------------------------------------------------|--------------------------------------------------|--------------------|----------|--------|---|
| Name                                                   | Personalized Grad Admissions Undergraduate Degree Health Care Administration and Policy |                                                  |                    |          |        | Ø |
| Graduation Semester 2024 S                             | pring Undergraduate Car                                                                 | Undergraduate Campus / Location Online           |                    |          |        |   |
| Summary - Accepted                                     |                                                                                         |                                                  |                    |          |        |   |
| Sha                                                    | are your feedback! Complete this qui                                                    | ck survey for a chance to win a gift card.       | Take survey        |          |        |   |
| Your graduate program se                               | election has been recorded. You will rece                                               | ive your official admission letter and next step | os by email soon.  |          |        |   |
| ASU Personalized Gradua<br>be assigned by your prog    | ate Admissions may have additional requ<br>ram.                                         | uirements to be successful in your graduate p    | rogram. These requ | irements | s will |   |
| Refer to the frequently as<br>selected graduate degree | ked questions for more information or em<br>, click on the program name below.          | nail ASUPGA@asu.edu with questions. If you       | have questions abo | ut your  |        |   |
| Accepted Program                                       |                                                                                         |                                                  |                    |          |        |   |
| Program                                                | College                                                                                 | Campus / Location                                | Admission Terr     | n        |        |   |
| Biostatistics, MS                                      | College of Health Solutions                                                             | Downtown Phoenix                                 | 2024 Fall (Augus   | st)      |        |   |
| Decisio                                                | on Program accepted                                                                     |                                                  |                    |          |        |   |
| Decision Recorde                                       | ed 04/09/2024 2:05PM                                                                    | ¥                                                |                    |          |        |   |
| Recorded t                                             | ру                                                                                      |                                                  |                    |          |        |   |
|                                                        |                                                                                         |                                                  | 7                  |          |        |   |
|                                                        |                                                                                         |                                                  | 14                 |          |        |   |
|                                                        |                                                                                         |                                                  |                    |          |        |   |
|                                                        |                                                                                         |                                                  |                    |          |        |   |
|                                                        |                                                                                         |                                                  |                    |          |        |   |
|                                                        |                                                                                         |                                                  |                    |          |        |   |
|                                                        |                                                                                         |                                                  |                    |          |        |   |

If they decline the personalized graduate admissions offers, they will see this screen. Note that if they decline the admissions offer, it is permanent and applies to all of the offers.

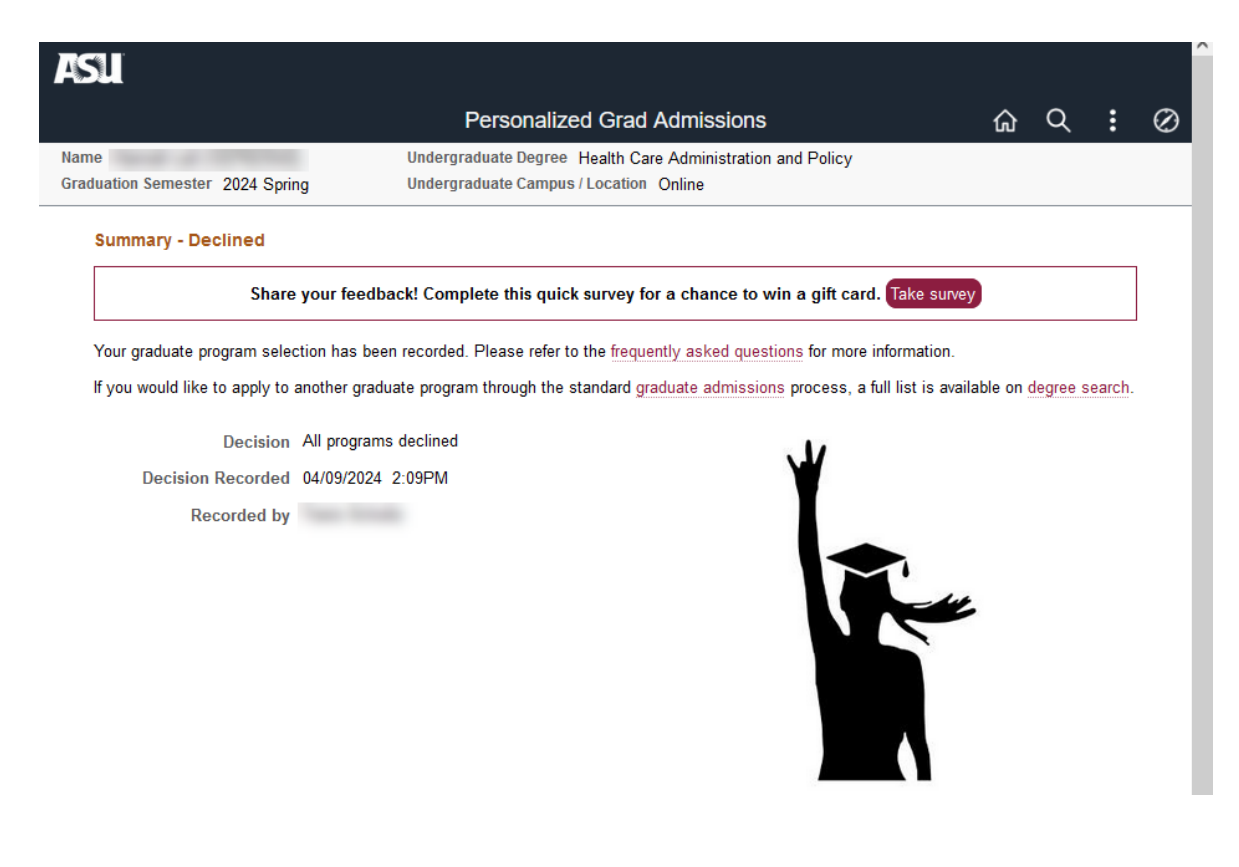